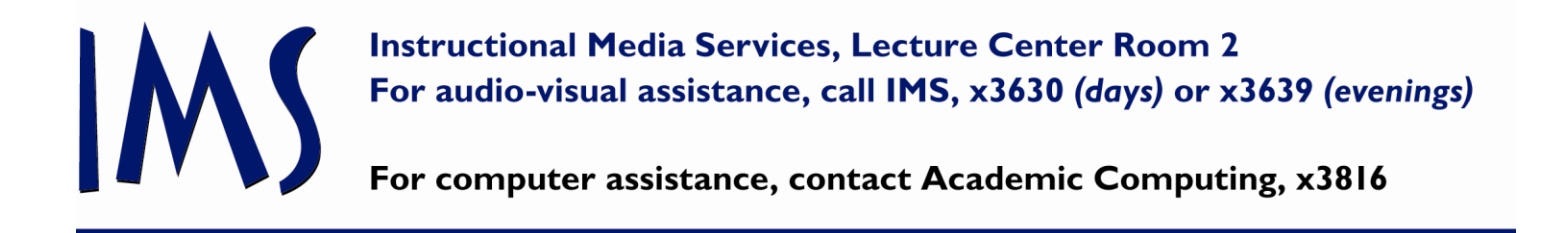

## OL 103A/103E Smart Classroom Instructions

When you first approach the professor's desk, the Crestron touch panels may seem to be off. Simply touch the screen and it will awaken from its sleep mode.

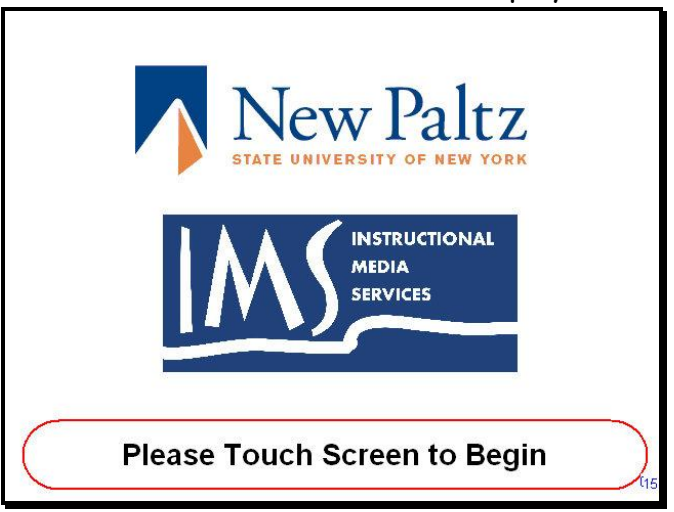

Touch the screen again to Begin; this will bring you to the Main Page.

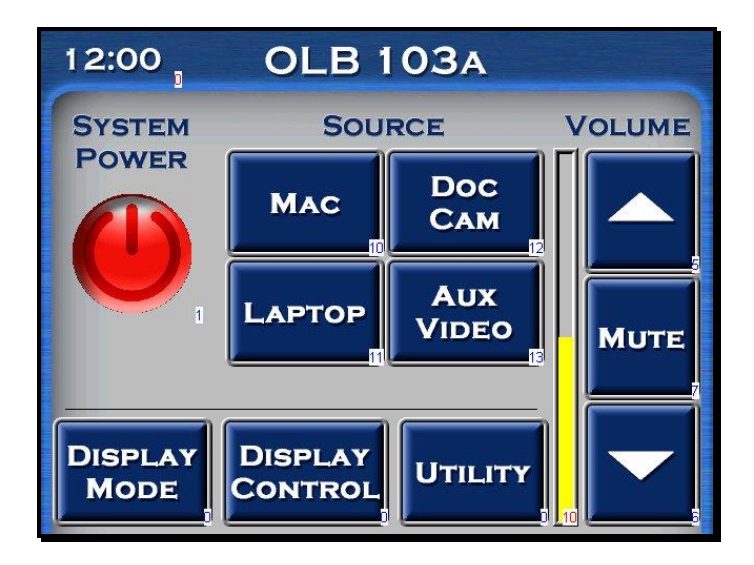

From the main page, you can power on the system, select the source to display, adjust the volume and navigate to the display mode, display control and utility pages.

The welcome screen will be displayed.

To turn on the system, touch the System Power button.

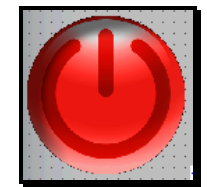

The following screen will be shown.

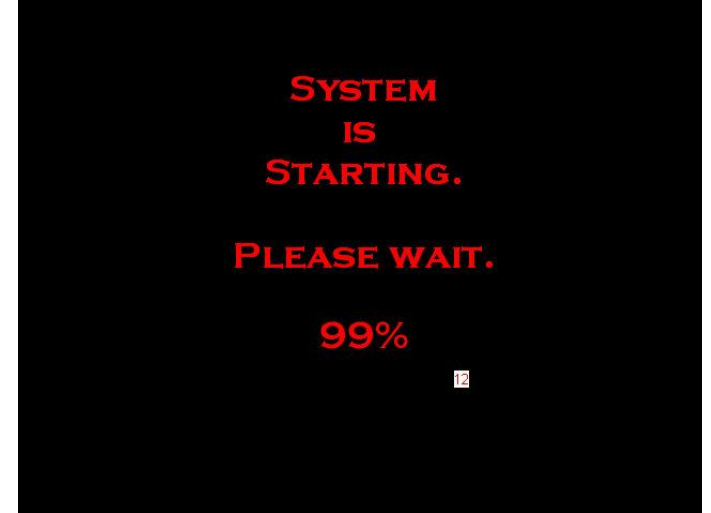

During System start up, the projector will turn on, the screen will descend and the **Mac** source will be selected.

When startup is complete, the Main Page will be displayed.

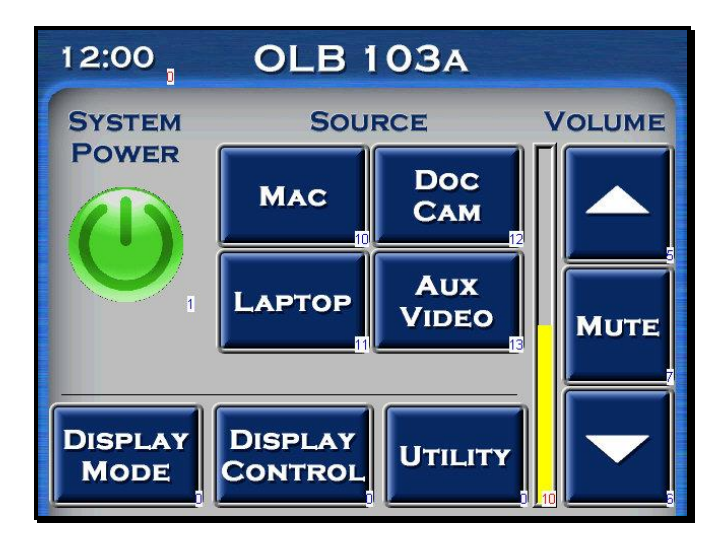

Notice the system power button has now turned green, meaning the system is on.

To choose what is to be projected, touch the corresponding Source button located in the center of the Main Page. (Mac, Doc Cam, Laptop or Aux Video)

Other Buttons:

## Display Mode

This button will bring up the Display Mode Page.

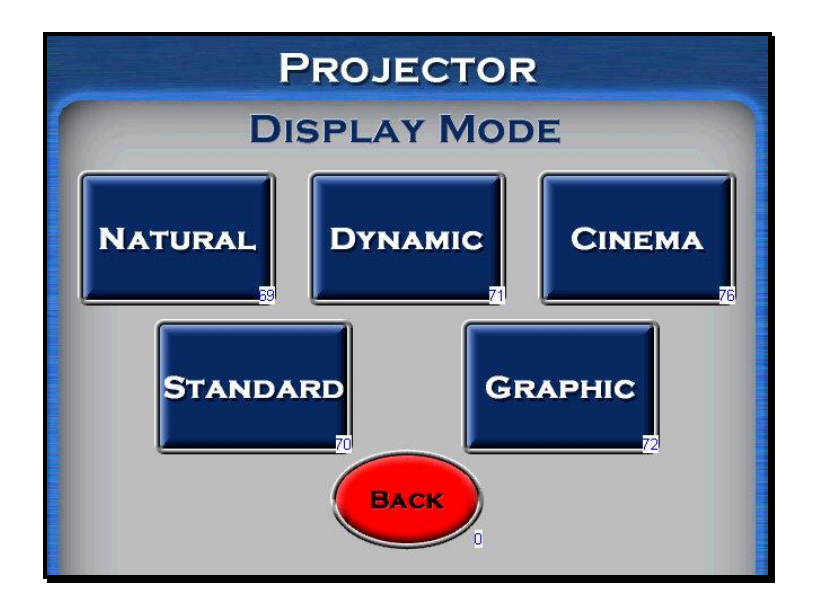

Each selection will cause the projector to change its contrast, color, and brightness setting to best suit that mode.

Standard and Graphic are the most commonly used modes.

The **Back** button will return you to the Main Page.

## **Display Control**

This button will bring up the Display Control Page.

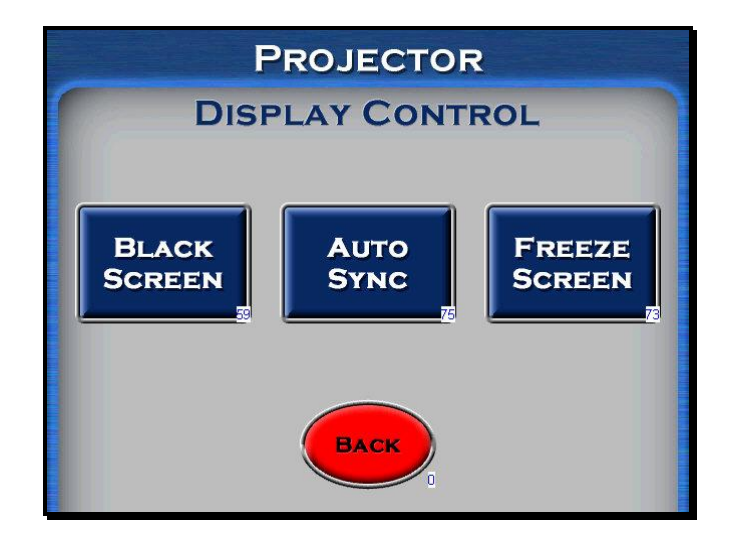

The **Black Screen** button will cause the projector to display a black image until the button is pressed again. This function allows the presenter to have temporary privacy from projecting the instructor's computer in front of the class. This is useful when it is necessary to access personal email for class material.

The Auto Sync button will cause the projector to re-sync on the projected image.

The **Freeze Screen** button will cause the projector to capture a still image of what is currently being projected and continue to project that image until the button is pressed again. This function can be useful when using the document camera.

The **Back** button will return you to the Main Page.

**Utility** This button will bring up the Utility Page.

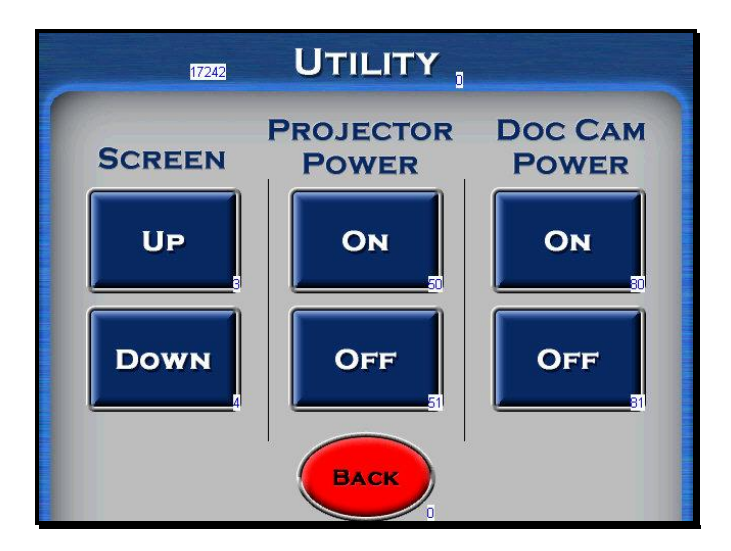

This page allows control of the screen, projector power, and document camera power.

The **Back** button will return you to the Main Page.

To Shut Down the system, press the Green System Power button.

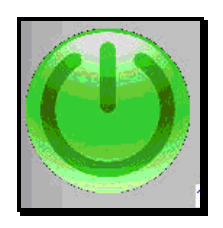

This will bring up the following warning page.

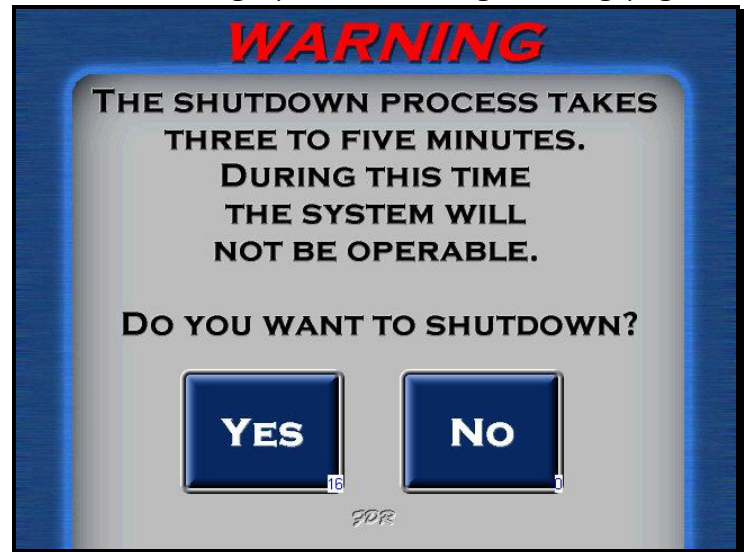

A response of no will return you to the Main Page. Yes will bring up the shutdown screen.

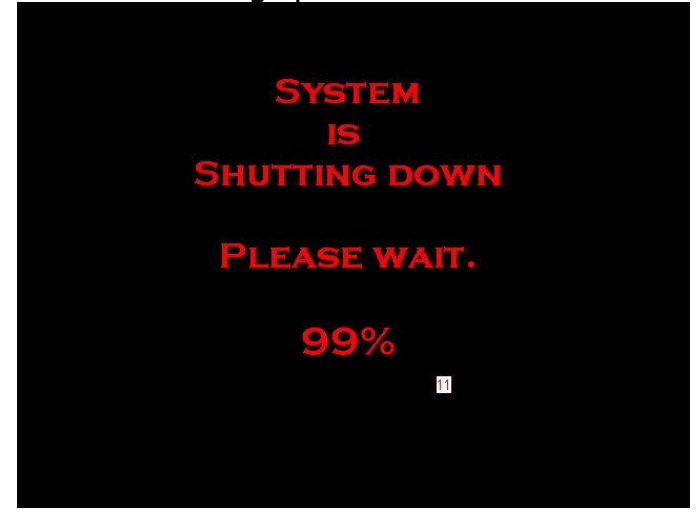

The projector will shut off, the screen will rise and the sound will turn off. When shutdown is complete, the welcome screen will be displayed.